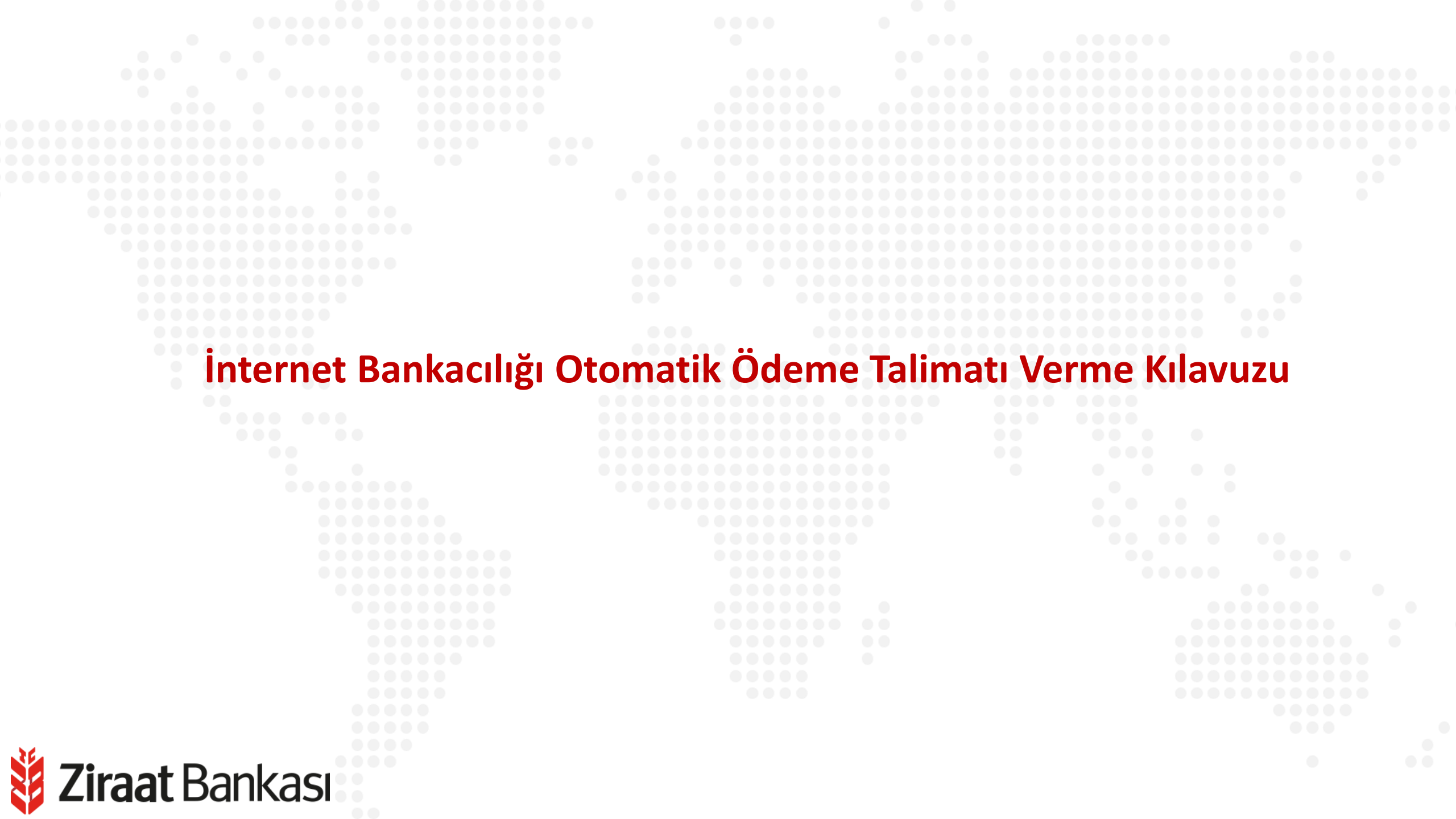

Soldaki işlem menüsünde "Ödemeler" ana başlığı seçilir.

Alt menüde "Otomatik Talimatlarım" seçilir.

| Ē | Hesaplarım |
|---|------------|
|---|------------|

←→ Para Transferleri

😑 Kartlarım

Ödemeler

C Krediler

强 Döviz ve Altın

[] Yatırım

Sigorta ve Bireysel Emeklilik

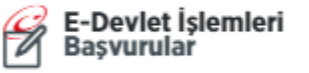

Fiyat ve Oranlar

📴 Üye İşyeri İşlemleri

နို္င္ပ်ိနဲ့ Profil ve Ayarlar

| Tüm Hesaplarım                | SON HATALI GIRİŞ<br>SON BAŞARILI GIRİŞ O |                                       |
|-------------------------------|------------------------------------------|---------------------------------------|
| C Otomatik Talimatlarım       |                                          |                                       |
| 토 _ Fatura Ödeme              | 🗐 İstanbulkart Bakiye Yükleme            | a a a a a a a a a a a a a a a a a a a |
| TL Cebe TL Yükleme            | 🔄 Kendi Ziraat Kartıma Ödeme             |                                       |
| Başka Kredi Kartına Ödeme     | SGK SSK SGK Prim Tahsilatları            | BAN                                   |
| 요. Vergiler ve Resmi Kurumlar | 🛱 Trafik Ödemeleri / HGS                 | Ekstrede                              |
| I Belediye Vergileri          | 😥 Eğitim, Sınav ve Üniversiteler         | nılabilir l                           |
| 🐑 Bağış                       | TSK Akıllı Kart Ödemesi                  | )deme T                               |
| 🗐 Kredi Ödemeleri             | Ĵ≣ Sigorta ve Emeklilik                  | Kart Hare                             |
| , ∰ DBS / IDBS                | Diğer Ödemeler                           |                                       |

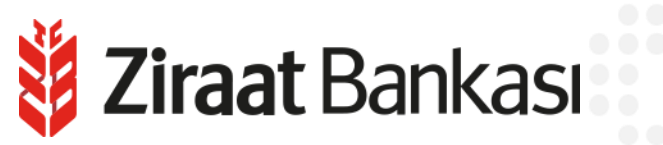

| omatik Talimatlarım                                   | ?                |
|-------------------------------------------------------|------------------|
| Ödemeler > Otomatik Talimatlarım                      |                  |
| YENİ OTOMATİK Ö                                       | DEME TALİMATI    |
| Ödeme Durumum                                         | Tüm Talimatlarım |
| - tarihleri arasında uygun faturanız bulunmamaktadır. | FILTRE           |
|                                                       |                  |
|                                                       |                  |

otomatik ödeme talimatlarınızın ödeme durumu ve tüm talimatlarınız görüntülenebilmektedir.

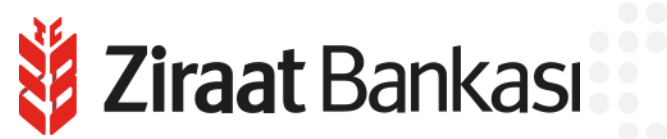

|         |                               | annaer                                   |                      |                           |   |  |
|---------|-------------------------------|------------------------------------------|----------------------|---------------------------|---|--|
|         | < Otomatik Talimat            | Ekle<br>matlarım > Otomatik Talimat Ekle |                      |                           | ? |  |
|         | 1 KURUM TİPİ SEÇİMİ           | 2 KURUM SEÇİMİ                           | 3 ABONE BILGILERI    | <b>ODEME ARACI SEÇIMI</b> |   |  |
|         | Q Kurum tipleri arasında aray | /iniz.                                   |                      |                           |   |  |
|         | Belediye Vergileri            |                                          | > Diğer              |                           | > |  |
|         | Doğalgaz                      |                                          | > Eğitim             |                           | > |  |
|         | Elektrik                      |                                          | > Oda, Vakıf, Sandık |                           | > |  |
|         | Sgk Prim Tahsilatları         |                                          | > Su                 |                           | > |  |
|         | Telefon                       |                                          | > Televizyon         |                           | > |  |
|         | Vergi                         |                                          | >                    |                           |   |  |
|         |                               | к                                        | urum tipi seçilir.   |                           |   |  |
| 🕴 Ziraa | t Bankası                     |                                          |                      |                           |   |  |

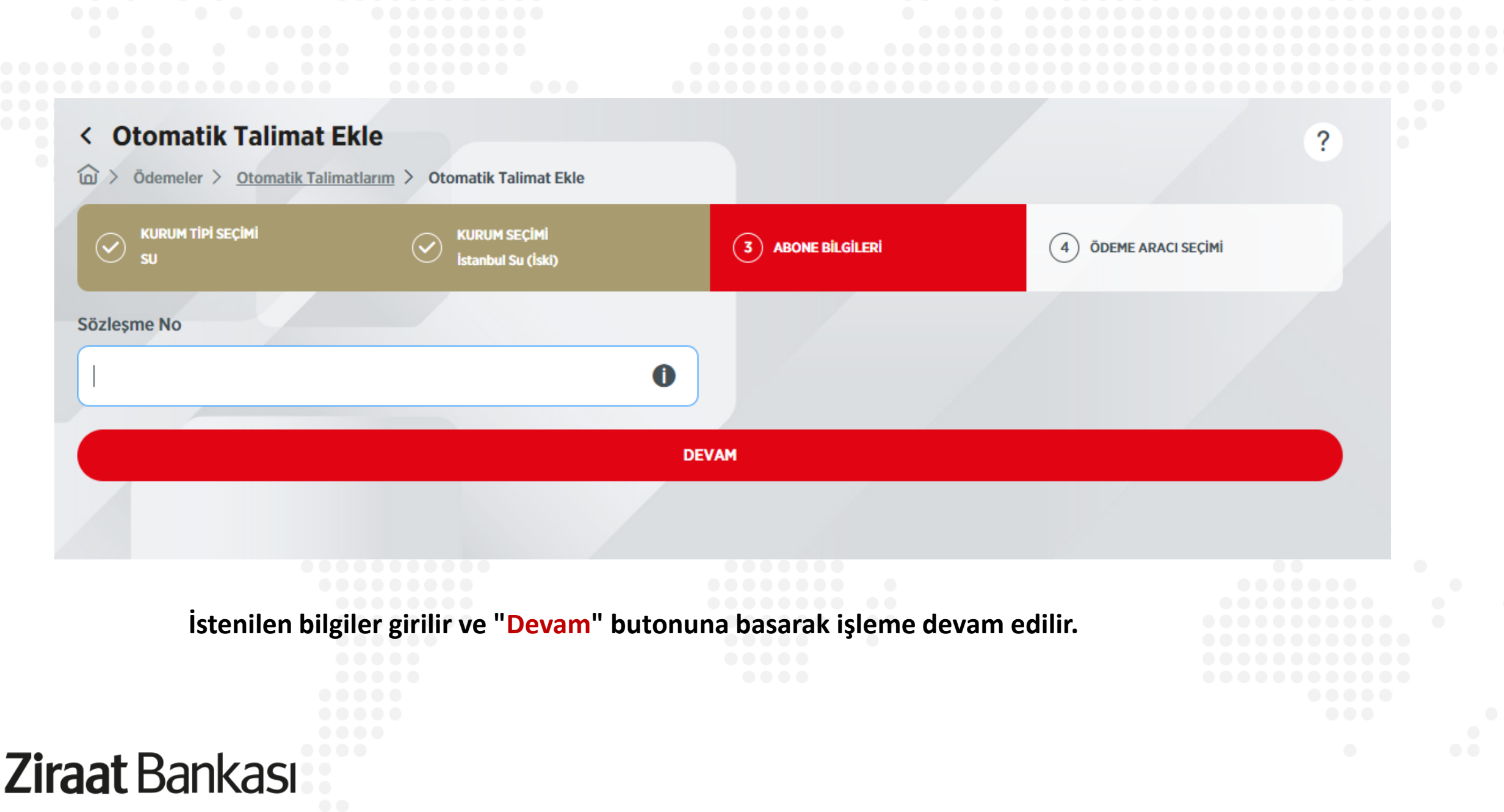

|                             | i seçîmî                     | KURUM SEÇİMİ<br>İstanbul Su (İski) |                                                      | <b>d deme Aracı seçimi</b> |   |
|-----------------------------|------------------------------|------------------------------------|------------------------------------------------------|----------------------------|---|
|                             | Hesaplar                     |                                    |                                                      | Kartlar                    |   |
| Bakiye:<br>Kullanılabilir B | - Vadesiz<br>TL<br>akiye: TL |                                    | > Vadesiz<br>Bakiye: TL<br>Kullanılabilir Bakiye: TL |                            | > |
|                             |                              |                                    |                                                      |                            |   |
|                             |                              | Ödem                               | e aracı seçilir.                                     |                            |   |

| Image: Construction of Construction of Construction | < Otomatik Talimat Ekle                      |                                       |   |                                                      | ? |  |
|----------------------------------------------------------------------------------------------------|----------------------------------------------|---------------------------------------|---|------------------------------------------------------|---|--|
| Gerçekleştireceğiniz işleminizin detaylarını kontrol edip, işleminizi onaylayınız.<br>Kurum Tipi<br>SU<br>Abone Bilgileri<br>Sözleşme No :<br>Alternatif Ödeme Aracı Kullanılsın<br>Hayır<br>IPTAL ET<br>NAYLA                                                                                                    | Ödemeler > <u>Otomatik Talimatlarım</u>      | > Otomatik Talimat Ekle               |   |                                                      |   |  |
| Kurum Tipi   SU   Abone Bilgileri   Sözleşme No :   Vadesiz   Bakiye:   TL   Kullanılabilir Bakiye:   TL                                                                                                    | Gerçekleştireceğiniz işleminizin detaylarını | kontrol edip, işleminizi onaylayınız. |   |                                                      |   |  |
| SU    stanbul Su (lski)    <br>Abone Bilgileri                                                                                                    | Kurum Tipi                                   |                                       | K | urum Adı                                             |   |  |
| Abone Bilgileri<br>Sözleşme No :<br>- Vadesiz<br>Bakiye: TL<br>Kullanılabilir Bakiye: TL<br>Alternatif Ödeme Aracı Kullanılsın<br>Hayır<br>IPTAL ET<br>ONAYLA                                                                                                    | SU                                           | 6                                     | 2 | İstanbul Su (İski)                                   | 0 |  |
| Sözleşme No :<br>- Vadesiz<br>Bakiye: TL<br>Kullanılabilir Bakiye: TL<br>Alternatif Ödeme Aracı Kullanılsın<br>Hayır<br>IPTAL ET<br>ONAYLA                                                                                                    | Abone Bilgileri                              |                                       | Ö | deme Aracı                                           |   |  |
| Alternatif Ödeme Aracı Kullanılsın Hayır iPTAL ET ONAYLA                                                                                                    | Sözleşme No :                                | 6                                     | 2 | - Vadesiz<br>Bakiye: TL<br>Kullanılabilir Bakiye: TL | 0 |  |
| Hayır IPTALET ONAYLA                                                                                                    | Alternatif Ödeme Aracı Kullanılsın           |                                       |   |                                                      |   |  |
| IPTAL ET ONAYLA                                                                                                    | Hayır                                        | 6                                     | 2 |                                                      |   |  |
|                                                                                                    | İPTAL                                        | . ET                                  |   | ONAYLA                                               |   |  |
|                                                                                                    |                                              |                                       |   |                                                      |   |  |
|                                                                                                    |                                              |                                       |   |                                                      |   |  |

Son olarak onay sayfası görüntülenir. "Onayla" butonuna basılarak işlem tamamlanır.

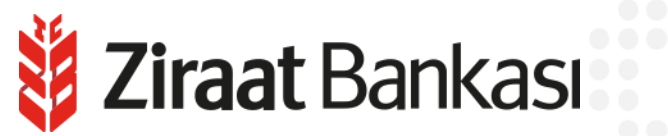